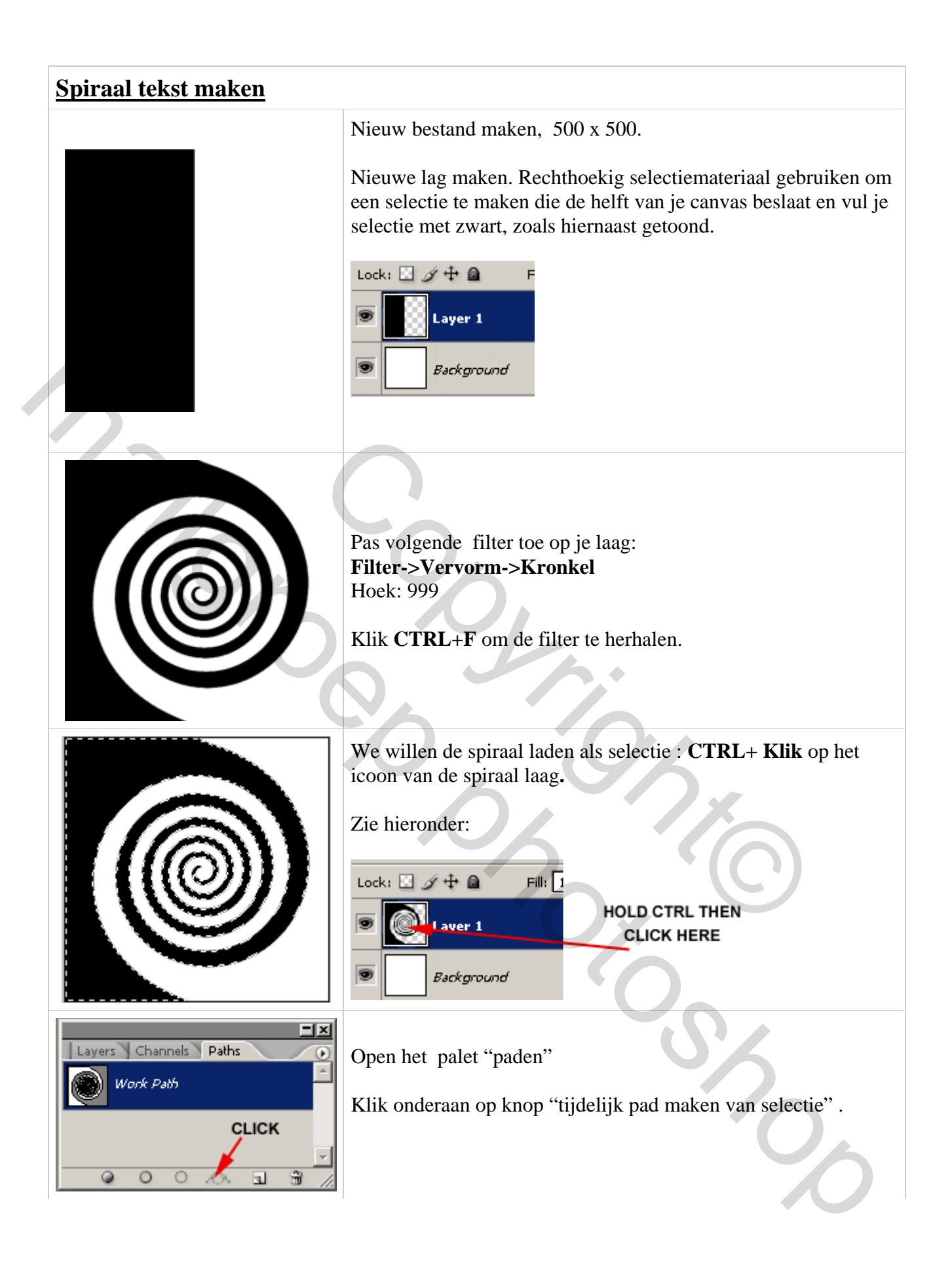

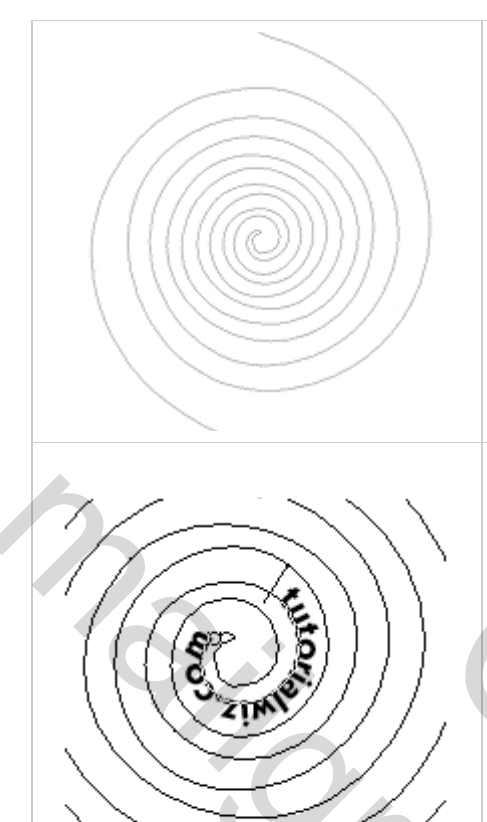

Keer terug naar het palet lagen en daar zie je een pad van je spiraal. (Je kan het oogje voor de spiraallaag tijdelijk uitzetten)

Selecteer je Tekstgereedschap, klik in de optiebalk "rechts uitlijnen" aan

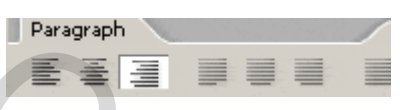

Ga met je tekst cursor over het midden van de spiraal tot je dit ziet verschijnen  $\stackrel{\checkmark}{\downarrow}$ .

Klik om je tekst in te typen. Terwijl je typt volgt je tekst het pad van de spiraal buitenwaarts.

Om het pad te verbergen, klik **CTRL+H.** zo zie je beter je tekst

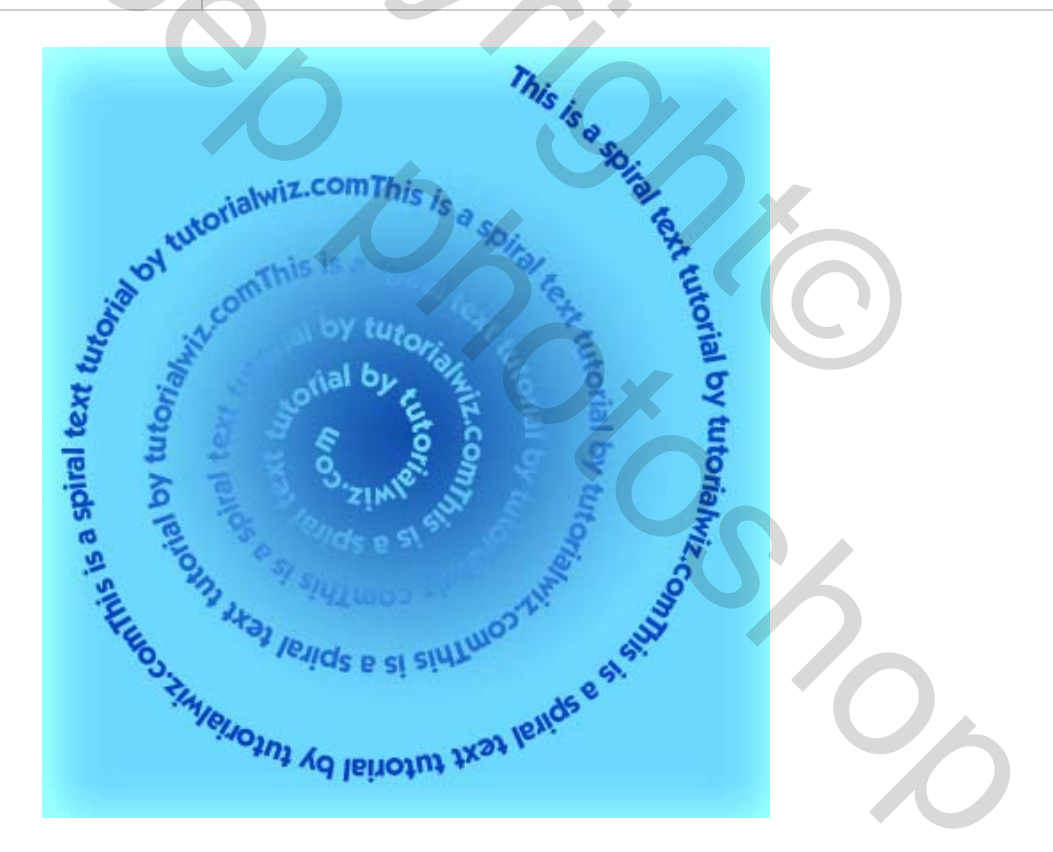